## How to Configure WMI on the Windows Server

#### Introduction

This article will present the 6 steps on how to configure WMI on the Windows Server to be able to communicate with the NMIS9 application to be monitored as a node.

# STEP 1 - Enabled these services to start automatically on services.msc (server, remote registry, and Windows Management Instrumentation).

Right-click on the Windows symbol then click on the run option.

| Programs and Features  |
|------------------------|
| Power Options          |
| Event Viewer           |
| System                 |
| Device Manager         |
| Network Connections    |
| Disk Management        |
| Computer Management    |
| Command Prompt         |
| Command Prompt (Admin) |
| Task Manager           |
| Control Panel          |
| File Explorer          |
| Search                 |
| Run                    |
| Shut down or sign out  |
| Desktop                |
|                        |

The run window will pop-up then type **service.msc**.

| Recycle Bir | 1                                                                                                    |   |                                                                  |                 |
|-------------|----------------------------------------------------------------------------------------------------|---|------------------------------------------------------------------|-----------------|
|             |                                                                                                    |   |                                                                  |                 |
|             |                                                                                                    |   |                                                                  |                 |
|             |                                                                                                    |   |                                                                  |                 |
|             |                                                                                                    |   |                                                                  |                 |
|             |                                                                                                    |   |                                                                  |                 |
|             |                                                                                                    |   |                                                                  |                 |
|             |                                                                                                    |   |                                                                  |                 |
|             |                                                                                                    |   |                                                                  |                 |
|             |                                                                                                    |   |                                                                  |                 |
|             |                                                                                                    |   |                                                                  |                 |
|             |                                                                                                    |   |                                                                  |                 |
|             |                                                                                                    |   |                                                                  |                 |
| _           |                                                                                                    | X |                                                                  |                 |
|             | Run                                                                                                    | * |                                                                  |                 |
|             | Type the name of a program, folder, document, or Internet<br>resource, and Windows will open it for you. |   |                                                                  |                 |
| Open:       | services.msc 🗸 🗸                                                                                         |   | Windows Server 2012 R2                                           |                 |
|             | 😗 This task will be created with administrative privileges.                                              |   |                                                                  |                 |
|             |                                                                                                    |   | Windows Converting 2012 D2 Cherdend Eve                          | Justice         |
|             | OK Cancel Browse                                                                                         |   | Windows Server 2012 K2 Standard Eva<br>Windows License valid for | 94 da <u>ys</u> |
|             |                                                                                                    |   | Bui                                                              | ld 9600         |
|             |                                                                                                    |   | Pa 10 Va 4a 2/                                                   | 59 PM<br>2/2023 |

Check if the Server service is status running and the startup type is automatic.

| Services         |                                           |                                          |              |         |                                |                    |         |
|------------------|-------------------------------------------|------------------------------------------|--------------|---------|--------------------------------|--------------------|---------|
| File Action View | Help                                      |                                          |              |         |                                |                    |         |
| ← → □ □ 0        | à 📑 🛛 🖬 🔹 🖬 🕨                             |                                          |              |         |                                |                    |         |
| Services (Local) | Services (Local)                          |                                          |              |         |                                |                    |         |
|                  | Server                                    | Name                                     | Description  | Status  | Startup Type                   | Log On As          | ^       |
|                  |                                           | 🔍 Remote Registry                        | Enables rem  |         | Automatic (Trigger Start)      | Local Service      |         |
|                  | Stop the service                          | Resultant Set of Policy Provider         | Provides a n |         | Manual                         | Local Syste        |         |
|                  | Restart the service                       | Routing and Remote Access                | Offers routi |         | Disabled                       | Local Syste        |         |
|                  |                                           | 🔍 RPC Endpoint Mapper                    | Resolves RP  | Running | Automatic                      | Network S          |         |
|                  | Description:                              | Secondary Logon                          | Enables star | -       | Manual                         | Local Syste        |         |
|                  | Supports file, print, and named-pipe      | Secure Socket Tunneling Protocol Service | Provides su  |         | Manual                         | Local Service      |         |
|                  | sharing over the network for this         | Security Accounts Manager                | The startup  | Running | Automatic                      | Local Syste        |         |
|                  | these functions will be unavailable. If   | 🛃 Server                                 | Supports fil | Running | Automatic                      | Local Syste        |         |
|                  | this service is disabled, any services    | Shell Hardware Detection                 | Provides no  | Running | Automatic                      | Local Syste        | •       |
|                  | that explicitly depend on it will fail to | 🔍 Smart Card                             | Manages ac   |         | Disabled                       | Local Service      |         |
|                  | start.                                    | 🌼 Smart Card Device Enumeration Service  | Creates soft |         | Manual (Trigger Start)         | Local Syste        |         |
|                  |                                           | 🌼 Smart Card Removal Policy              | Allows the s |         | Manual                         | Local Syste        |         |
|                  |                                           | 🔍 SNMP Trap                              | Receives tra |         | Manual                         | Local Service      |         |
|                  |                                           | 🔍 Software Protection                    | Enables the  |         | Automatic (Delayed Start, Trig | Network S          |         |
|                  |                                           | 🌼 Special Administration Console Helper  | Allows adm   |         | Manual                         | Local Syste        |         |
| 5                |                                           | 🔍 Spot Verifier                          | Verifies pot |         | Manual (Trigger Start)         | Local Syste        |         |
|                  |                                           | 🔍 SSDP Discovery                         | Discovers n  |         | Disabled                       | Local Service      |         |
|                  |                                           | 🔍 Storage Tiers Management               | Optimizes t  |         | Manual                         | Local Syste        |         |
|                  |                                           | 🔍 Superfetch                             | Maintains a  |         | Manual                         | Local Syste        |         |
|                  |                                           | System Event Notification Service        | Monitors sy  | Running | Automatic                      | Local Syste        |         |
|                  |                                           | 🔍 System Events Broker                   | Coordinates  | Running | Automatic (Trigger Start)      | Local Syste        | ≡       |
|                  |                                           | 🔍 Task Scheduler                         | Enables a us | Running | Automatic                      | Local Syste        |         |
|                  |                                           | TCP/IP NetBIOS Helper                    | Provides su  | Running | Automatic (Trigger Start)      | Local Service      |         |
|                  |                                           | 🔍 Telephony                              | Provides Tel |         | Manual                         | Network S          |         |
|                  |                                           | 🔍 Themes                                 | Provides us  | Running | Automatic                      | Local Syste        |         |
|                  |                                           | 🍓 Thread Ordering Server                 | Provides or  |         | Manual                         | Local Service      |         |
|                  |                                           | 🔍 UPnP Device Host                       | Allows UPn   |         | Disabled                       | Local Service      |         |
|                  |                                           | 🍓 User Access Logging Service            | This service | Running | Automatic (Delayed Start)      | Local Syste        |         |
|                  |                                           | 🔍 User Profile Service                   | This service | Running | Automatic                      | Local Syste        |         |
|                  | Į                                         | 🕮 Virtual Disk                           | Provides m   | Running | Manual                         | Local Syste        | ~       |
|                  | \Extended \Standard /                     |                                          |              |         |                                |                    |         |
|                  |                                           |                                          |              |         |                                |                    |         |
|                  |                                           |                                          |              |         | <b>R</b> 10 12                 | 6:09 PN<br>2/2/202 | И<br>23 |

Check if the Remote Registry service is status running and the startup type is automatic.

| Services              |                                        |                                            |              |         |                                |               |   |
|-----------------------|----------------------------------------|--------------------------------------------|--------------|---------|--------------------------------|---------------|---|
| File Action View Help |                                        |                                            |              |         |                                |               |   |
|                       | Q 🛃 🚺 📷 🕨 🔲 II IV                      |                                            |              |         |                                |               |   |
| Services (Local)      | Services (Local)                       | -                                          |              |         |                                |               |   |
|                       | Remote Registry                        | Name                                       | Description  | Status  | Startup Type                   | Log On As     | ^ |
|                       |                                        | Remote Desktop Services                    | Allows user  |         | Manual                         | Network S     |   |
|                       | Start the service                      | Remote Desktop Services UserMode Port      | Allows the r |         | Manual                         | Local Syste   |   |
|                       |                                        | 🔍 Remote Procedure Call (RPC)              | The RPCSS    | Running | Automatic                      | Network S     |   |
|                       | Description:                           | 🧟 Remote Procedure Call (RPC) Locator      | In Windows   | -       | Manual                         | Network S     |   |
|                       | Enables remote users to modify         | 😳 Remote Registry                          | Enables rem  |         | Automatic (Trigger Start)      | Local Service |   |
|                       | registry settings on this computer. If | Resultant Set of Policy Provider           | Provides a n |         | Manual                         | Local Syste   | 4 |
|                       | this service is stopped, the registry  | 🍓 Routing and Remote Access                | Offers routi |         | Disabled                       | Local Syste   |   |
|                       | computer. If this service is disabled, | 🍓 RPC Endpoint Mapper                      | Resolves RP  | Running | Automatic                      | Network S     |   |
|                       | any services that explicitly depend on | 🏩 Secondary Logon                          | Enables star |         | Manual                         | Local Syste   |   |
|                       | it will fail to start.                 | 🔍 Secure Socket Tunneling Protocol Service | Provides su  |         | Manual                         | Local Service |   |
|                       |                                        | 🍓 Security Accounts Manager                | The startup  | Running | Automatic                      | Local Syste   |   |
|                       |                                        | 🔍 Server                                   | Supports fil | Running | Automatic                      | Local Syste   |   |
|                       |                                        | 🎑 Shell Hardware Detection                 | Provides no  | Running | Automatic                      | Local Syste   |   |
|                       |                                        | 🔍 Smart Card                               | Manages ac   |         | Disabled                       | Local Service |   |
| k l                   |                                        | 🔍 Smart Card Device Enumeration Service    | Creates soft |         | Manual (Trigger Start)         | Local Syste   |   |
| 15                    |                                        | 🎑 Smart Card Removal Policy                | Allows the s |         | Manual                         | Local Syste   |   |
|                       |                                        | 🔍 SNMP Trap                                | Receives tra |         | Manual                         | Local Service |   |
|                       |                                        | 🔍 Software Protection                      | Enables the  |         | Automatic (Delayed Start, Trig | Network S     |   |
|                       |                                        | 🔍 Special Administration Console Helper    | Allows adm   |         | Manual                         | Local Syste   |   |
|                       |                                        | 🔍 Spot Verifier                            | Verifies pot |         | Manual (Trigger Start)         | Local Syste   | = |
|                       |                                        | 🔍 SSDP Discovery                           | Discovers n  |         | Disabled                       | Local Service |   |
|                       |                                        | 🌼 Storage Tiers Management                 | Optimizes t  |         | Manual                         | Local Syste   |   |
|                       |                                        | 🔍 Superfetch                               | Maintains a  |         | Manual                         | Local Syste   |   |
|                       |                                        | System Event Notification Service          | Monitors sy  | Running | Automatic                      | Local Syste   |   |
|                       |                                        | 🔍 System Events Broker                     | Coordinates  | Running | Automatic (Trigger Start)      | Local Syste   |   |
|                       |                                        | 🔍 Task Scheduler                           | Enables a us | Running | Automatic                      | Local Syste   |   |
|                       |                                        | CP/IP NetBIOS Helper                       | Provides su  | Running | Automatic (Trigger Start)      | Local Service |   |
|                       |                                        | 🔍 Telephony                                | Provides Tel |         | Manual                         | Network S     |   |
|                       |                                        | C Themes                                   | Provides us  | Running | Automatic                      | Local Syste   | - |
|                       | Estended (Standard (                   | C. Thread Ordering Server                  | Provides or  |         | Manual                         | Local Service |   |
|                       |                                        |                                            |              |         |                                |               |   |
|                       |                                        |                                            |              |         |                                |               |   |
|                       |                                        |                                            |              |         |                                | 6:07 PM       | 1 |
|                       |                                        |                                            |              |         |                                | 2/2/202       | 5 |

Check if the Windows Management Instrumentation service is status running and the startup type is automatic.

| Services           |                                        |                                                                                                    |              |         |                           |               |         |
|--------------------|----------------------------------------|----------------------------------------------------------------------------------------------------|--------------|---------|---------------------------|---------------|---------|
| File Action View   | Help                                   |                                                                                                    |              |         |                           |               |         |
|                    | i 🗟 🔽 🖬 🕨 🔳 🕪                          |                                                                                                    |              |         |                           |               |         |
| 🔍 Services (Local) | Services (Local)                       |                                                                                                    |              |         |                           |               |         |
|                    | Windows Management                     | Name 🔺                                                                                                    | Description  | Status  | Startup Type              | Log On As     | ^       |
|                    | Instrumentation                        | 🔍 UPnP Device Host                                                                                                    | Allows UPn   |         | Disabled                  | Local Service |         |
|                    |                                        | 🎑 User Access Logging Service                                                                                                    | This service | Running | Automatic (Delayed Start) | Local Syste   |         |
|                    | Stop the service                       | 🔍 User Profile Service                                                                                                    | This service | Running | Automatic                 | Local Syste   |         |
|                    | Restart the service                    | 🔍 Virtual Disk                                                                                                    | Provides m   | Running | Manual                    | Local Syste   |         |
|                    |                                        | 🎑 Volume Shadow Copy                                                                                                    | Manages an   |         | Manual                    | Local Syste   |         |
|                    | Description                            | 🍓 Windows Audio                                                                                                    | Manages au   |         | Manual                    | Local Service |         |
|                    | Provides a common interface and        | 🍓 Windows Audio Endpoint Builder                                                                                                    | Manages au   |         | Manual                    | Local Syste   |         |
|                    | object model to access management      | 🤐 Windows Color System                                                                                                    | The WcsPlu   |         | Manual                    | Local Service |         |
|                    | information about operating system,    | 🔍 Windows Connection Manager                                                                                                    | Makes auto   | Running | Automatic (Trigger Start) | Local Service |         |
|                    | devices, applications and services. If | 🔍 Windows Driver Foundation - User-mod                                                                                                    | Creates and  |         | Manual (Trigger Start)    | Local Syste   |         |
|                    | Windows-based software will not        | Windows Encryption Provider Host Service                                                                                                    | Windows E    |         | Manual (Trigger Start)    | Local Service |         |
|                    | function properly. If this service is  | 🔍 Windows Error Reporting Service                                                                                                    | Allows error |         | Manual (Trigger Start)    | Local Syste   |         |
|                    | disabled, any services that explicitly | Windows Event Collector                                                                                                    | This service |         | Manual                    | Network S     |         |
|                    | depend on it will fail to start.       | 🔍 Windows Event Log                                                                                                    | This service | Running | Automatic                 | Local Service |         |
|                    |                                        | 🔍 Windows Firewall                                                                                                    | Windows Fi   | Running | Automatic                 | Local Service |         |
|                    |                                        | 🔍 Windows Font Cache Service                                                                                                    | Optimizes p  | Running | Automatic                 | Local Service |         |
|                    |                                        | 🔍 Windows Installer                                                                                                    | Adds, modi   |         | Manual                    | Local Syste   |         |
| ~                  |                                        | 😳 Windows Licensing Monitoring Service                                                                                                    | This service | Running | Automatic                 | Local Syste   | .       |
|                    |                                        | Solution Contract Contract Con | Provides a c | Running | Automatic                 | Local Syste   |         |
|                    |                                        | Windows Modules Installer                                                                                                    | Enables inst |         | Manual                    | Local Syste   |         |
|                    |                                        | Windows Presentation Foundation Font                                                                                                    | Optimizes p  |         | Manual                    | Local Service |         |
|                    |                                        | 强 Windows Remote Management (WS-Ma                                                                                                    | Windows R    | Running | Automatic                 | Network S     |         |
|                    |                                        | Windows Store Service (WSService)                                                                                                    | Provides inf |         | Manual (Trigger Start)    | Local Syste   |         |
|                    |                                        | 🥋 Windows Time                                                                                                    | Maintains d  | Running | Manual (Trigger Start)    | Local Service |         |
|                    |                                        | 😪 Windows Update                                                                                                    | Enables the  |         | Manual (Trigger Start)    | Local Syste   |         |
|                    |                                        | WinHTTP Web Proxy Auto-Discovery Ser                                                                                                    | WinHTTP i    | Running | Manual                    | Local Service | ≡       |
|                    |                                        | Wired AutoConfig                                                                                                    | The Wired    |         | Manual                    | Local Syste   |         |
|                    |                                        | WMI Performance Adapter                                                                                                    | Provides pe  |         | Manual                    | Local Syste   |         |
|                    |                                        | Same Workstation                                                                                                    | Creates and  | Running | Automatic                 | Network S     | ~       |
|                    | Extended Standard                      |                                                                                                    |              |         |                           |               |         |
|                    | Extended / Standard /                  |                                                                                                    |              |         |                           |               |         |
|                    |                                        |                                                                                                    |              |         |                           |               |         |
|                    |                                        |                                                                                                    |              |         | Pa 1                      | 0:11 PM       | и<br>23 |

OBSERVATION: If these services are not running. You need to right-click on the service and then click on Start.

| 😘 Windows Management Instrumentation   | Provides a c |         | Automatic              | Local Syste   |
|----------------------------------------|--------------|---------|------------------------|---------------|
| 🥋 Windows Modules Installer            | Enables inst |         | Manual                 | Start         |
| 🔍 Windows Presentation Foundation Font | Optimizes p  |         | Manual                 | Stop          |
| 🔍 Windows Remote Management (WS-Ma     | Windows R    | Running | Automatic              | Pause         |
| 🔍 Windows Store Service (WSService)    | Provides inf |         | Manual (Trigger Start) | Resume        |
| 鵒 Windows Time                         | Maintains d  |         | Manual (Trigger Start) | Portart       |
| 鵒 Windows Update                       | Enables the  |         | Manual (Trigger Start) | Restart       |
| 🔍 WinHTTP Web Proxy Auto-Discovery Ser | WinHTTP i    | Running | Manual                 | All Tasks 🕨 🕨 |
| 鵒 Wired AutoConfig                     | The Wired    |         | Manual                 | Refresh       |
| 鵒 WMI Performance Adapter              | Provides pe  |         | Manual                 | D             |
| 🔍 Workstation                          | Creates and  | Running | Automatic              | Properties    |
|                                        |              |         |                        | Help          |

After you click Start it will Load the service.

| vices (Local) Services (Local)                                  |              |                                  |              |         |                           |           |             |
|-----------------------------------------------------------------|--------------|----------------------------------|--------------|---------|---------------------------|-----------|-------------|
| Service Control                                                 | x            | <b>▲</b>                         | Description  | Status  | Startup Type              | Log On A  | ٩s          |
| Service control                                                 |              | ce Host                          | Allows UPn   |         | Disabled                  | Local Ser | rvice       |
| Windows is attempting to start the following service on Local ( | Computer     | s Logging Service                | This service |         | Automatic (Delayed Start) | Local Sys | ste         |
| Windows Management Instrumentation                              |              | e Service                        | This service | Running | Automatic                 | Local Sys | ste         |
|                                                                 |              | c                                | Provides m   | Running | Manual                    | Local Sys | ste         |
|                                                                 |              | adow Copy                        | Manages an   |         | Manual                    | Local Sys | ste         |
|                                                                 |              | Audio                            | Manages au   |         | Manual                    | Local Ser | rvice       |
|                                                                 |              | Audio Endpoint Builder           | Manages au   |         | Manual                    | Local Sys | ste         |
| Close                                                           |              | Color System                     | The WcsPlu   |         | Manual                    | Local Ser | rvic        |
|                                                                 | 117          | connection Manager               | Makes auto   | Running | Automatic (Trigger Start) | Local Ser | rvic        |
| Windows-based software will not                                 | 🎑 Windows    | Driver Foundation - User-mod     | Creates and  |         | Manual (Trigger Start)    | Local Sys | ste.        |
| disabled any services that explicitly                           | 🎑 Windows    | Encryption Provider Host Service | Windows E    |         | Manual (Trigger Start)    | Local Ser | rvic        |
| depend on it will fail to start.                                | 🎑 Windows    | Error Reporting Service          | Allows error |         | Manual (Trigger Start)    | Local Sys | ste.        |
|                                                                 | 🎑 Windows    | Event Collector                  | This service |         | Manual                    | Network   | S           |
|                                                                 | 🎑 Windows    | Event Log                        | This service | Running | Automatic                 | Local Ser | rvic        |
|                                                                 | 🎑 Windows    | Firewall                         | Windows Fi   | Running | Automatic                 | Local Ser | rvic        |
|                                                                 | 🔍 Windows    | Font Cache Service               | Optimizes p  | Running | Automatic                 | Local Ser | rvic        |
|                                                                 | 🔍 Windows    | nstaller                         | Adds, modi   |         | Manual                    | Local Sys | ste.        |
|                                                                 | 🎑 Windows    | Licensing Monitoring Service     | This service | Running | Automatic                 | Local Sys | ste.        |
|                                                                 | 🔍 Windows I  | Management Instrumentation       | Provides a c |         | Automatic                 | Local Sys | ste.        |
|                                                                 | 🍳 Windows    | Modules Installer                | Enables inst |         | Manual                    | Local Sys | ste.        |
|                                                                 | 🎑 Windows    | Presentation Foundation Font     | Optimizes p  |         | Manual                    | Local Ser | rvic        |
|                                                                 | 🔍 Windows    | Remote Management (WS-Ma         | Windows R    | Running | Automatic                 | Network   | S.,         |
|                                                                 | 🔍 Windows    | Store Service (WSService)        | Provides inf |         | Manual (Trigger Start)    | Local Sys | ste.        |
|                                                                 | 🔍 Windows    | Time                             | Maintains d  |         | Manual (Trigger Start)    | Local Ser | rvic        |
|                                                                 | 🔍 Windows    | Update                           | Enables the  |         | Manual (Trigger Start)    | Local Sys | ste.        |
|                                                                 | 🔍 WinHTTP    | Web Proxy Auto-Discovery Ser     | WinHTTP i    | Running | Manual                    | Local Ser | rvic        |
|                                                                 | 🔍 Wired Aut  | oConfig                          | The Wired    |         | Manual                    | Local Sys | ste.        |
|                                                                 | 🔍 WMI Perfo  | ormance Adapter                  | Provides pe  |         | Manual                    | Local Sys | ste.        |
|                                                                 | 🎑 Workstatio | on                               | Creates and  | Running | Automatic                 | Network   | S           |
| Extended Standard                                               |              |                                  |              |         |                           |           |             |
|                                                                 |              |                                  |              |         |                           |           |             |
|                                                                 |              |                                  |              |         | No 10                     | E 🕼 5:2   | 27 F<br>2/2 |

If the Startup type is not selected Automatic you can right-click and then Properties.

| 端 Windows Licensing Monitoring Service | This service | Running | Automatic |             | Local Syste   |
|----------------------------------------|--------------|---------|-----------|-------------|---------------|
| 🤹 Windows Management Instrumentation 👘 | Provides a c | Running | Autor     | Ch-sh       | Local Syste   |
| 🍓 Windows Modules Installer            | Enables inst |         | Manu      | Start       | Local Syste   |
| 🔍 Windows Presentation Foundation Font | Optimizes p  |         | Manu      | Stop        | Local Service |
| 🔍 Windows Remote Management (WS-Ma     | Windows R    | Running | Autor     | Pause       | Network S     |
| 🔍 Windows Store Service (WSService)    | Provides inf |         | Manu      | Resume      | Local Syste   |
| 🔍 Windows Time                         | Maintains d  | Running | Manu      | Restart     | Local Service |
| 🍓 Windows Update                       | Enables the  |         | Manu      | All Tasks   | Local Syste   |
| 🔅 WinHTTP Web Proxy Auto-Discovery Ser | WinHTTP i    | Running | Manu      | All Tasks 🕨 | Local Service |
| 🍓 Wired AutoConfig                     | The Wired    |         | Manu      | Refresh     | Local Syste   |
| 🔍 WMI Performance Adapter              | Provides pe  |         | Manu      | Properties  | Local Syste   |
| 🔍 Workstation                          | Creates and  | Running | Autor     |             | Network S     |
|                                        |              |         |           | Help        |               |

On the Startup Type, this is a drop-down. Select Automatic.

| Windows Mana                           | gement Instrumentation Properties (Lo                                                                         |  |  |  |  |
|----------------------------------------|----------------------------------------------------------------------------------------------------|--|--|--|--|
| General Log On                         | Recovery Dependencies                                                                                         |  |  |  |  |
| Service name:                          | Winmgmt                                                                                                    |  |  |  |  |
| Display name:                          | Windows Management Instrumentation                                                                            |  |  |  |  |
| Description:                           | Description: Provides a common interface and object model to<br>access management information about operating |  |  |  |  |
| Path to executable<br>C:\Windows\syste | Path to executable:<br>C:\Windows\system32\svchost.exe -k netsvcs                                             |  |  |  |  |
| Startup type:                          | Automatic 🗸                                                                                                   |  |  |  |  |
|                                        | Automatic (Delayed Start)<br>Automatic<br>Manual                                                              |  |  |  |  |
| Service status:                        | Kunning                                                                                                    |  |  |  |  |
| Start                                  | Stop Pause Resume                                                                                             |  |  |  |  |
| You can specify th<br>from here.       | ne start parameters that apply when you start the service                                                     |  |  |  |  |
| Start parameters:                      |                                                                                                    |  |  |  |  |
|                                        |                                                                                                    |  |  |  |  |
|                                        | OK Cancel Apply                                                                                               |  |  |  |  |

STEP 2 - Enabled Distributed COM - DCOM for Windows Server

Right-click on the Windows symbol then click on the run option. The run window will pop-up then type **dcomcnfg**.

| Recycle Bin |                                                                                                    |                                                                                 |
|-------------|----------------------------------------------------------------------------------------------------|---------------------------------------------------------------------------------|
|             |                                                                                                    |                                                                                 |
|             |                                                                                                    |                                                                                 |
|             |                                                                                                    |                                                                                 |
|             |                                                                                                    |                                                                                 |
|             |                                                                                                    |                                                                                 |
|             |                                                                                                    |                                                                                 |
|             |                                                                                                    |                                                                                 |
|             |                                                                                                    |                                                                                 |
|             |                                                                                                    |                                                                                 |
|             |                                                                                                    |                                                                                 |
|             |                                                                                                    |                                                                                 |
|             |                                                                                                    |                                                                                 |
|             |                                                                                                    |                                                                                 |
|             | Run 🗙                                                                                                    |                                                                                 |
|             | Type the name of a program, folder, document, or Internet<br>resource, and Windows will open it for you. |                                                                                 |
| Open:       | dcomcnfg V                                                                                               | 🕂 Windows Server 2012 R2                                                        |
|             | 💱 This task will be created with administrative privileges.                                              |                                                                                 |
|             |                                                                                                    |                                                                                 |
|             | OK Cancel Browse                                                                                         | Windows Server 2012 R2 Standard Evaluation<br>Windows License valid for 94 days |
|             |                                                                                                    | Build 9600                                                                      |
|             |                                                                                                    | 5:30 PM                                                                         |

Go to My Computer then right-click select Properties.

| Recycle Bin |                                                              |                              |
|-------------|--------------------------------------------------------------|------------------------------|
|             | Component Services                                           | _ 🗆 X                        |
|             | le File Action View Window Help                              | _ & ×                        |
|             |                                                              |                              |
|             | Console Root Name                                            | Actions                      |
|             | Component Services     Computers     Computers     Computers | My Computer 🔺                |
|             | ∠ My Computer Processes                                      | More Actions                 |
|             | COM C  Refresh all components ted Transaction Coordi         |                              |
|             | View     View     Manufacture from them                      |                              |
|             | Distribute                                                   |                              |
|             | Services (Local)                                             |                              |
|             | Properties                                                   |                              |
|             | neip                                                         |                              |
|             |                                                              |                              |
|             |                                                              |                              |
|             |                                                              |                              |
|             |                                                              |                              |
|             |                                                              |                              |
|             |                                                              |                              |
|             |                                                              |                              |
|             |                                                              |                              |
| -           |                                                              |                              |
|             |                                                              |                              |
|             | Opens the properties dialog box for the current selection.   |                              |
|             | willows server                                               | 2012 NZ Stalluaru Evaluation |
|             | Wind                                                         | Build 9600                   |
|             |                                                              | 5:34 PM                      |
|             |                                                              | 12/2/2023                    |

On My Computer Properties go to the Default Properties tab, Check the box Enable Distributed COM on this computer, on the Default Authentication Level: Connect, and on Default Impersonation Level: Identity. After your selected, all these options, click on the OK button for the changes to take effect.

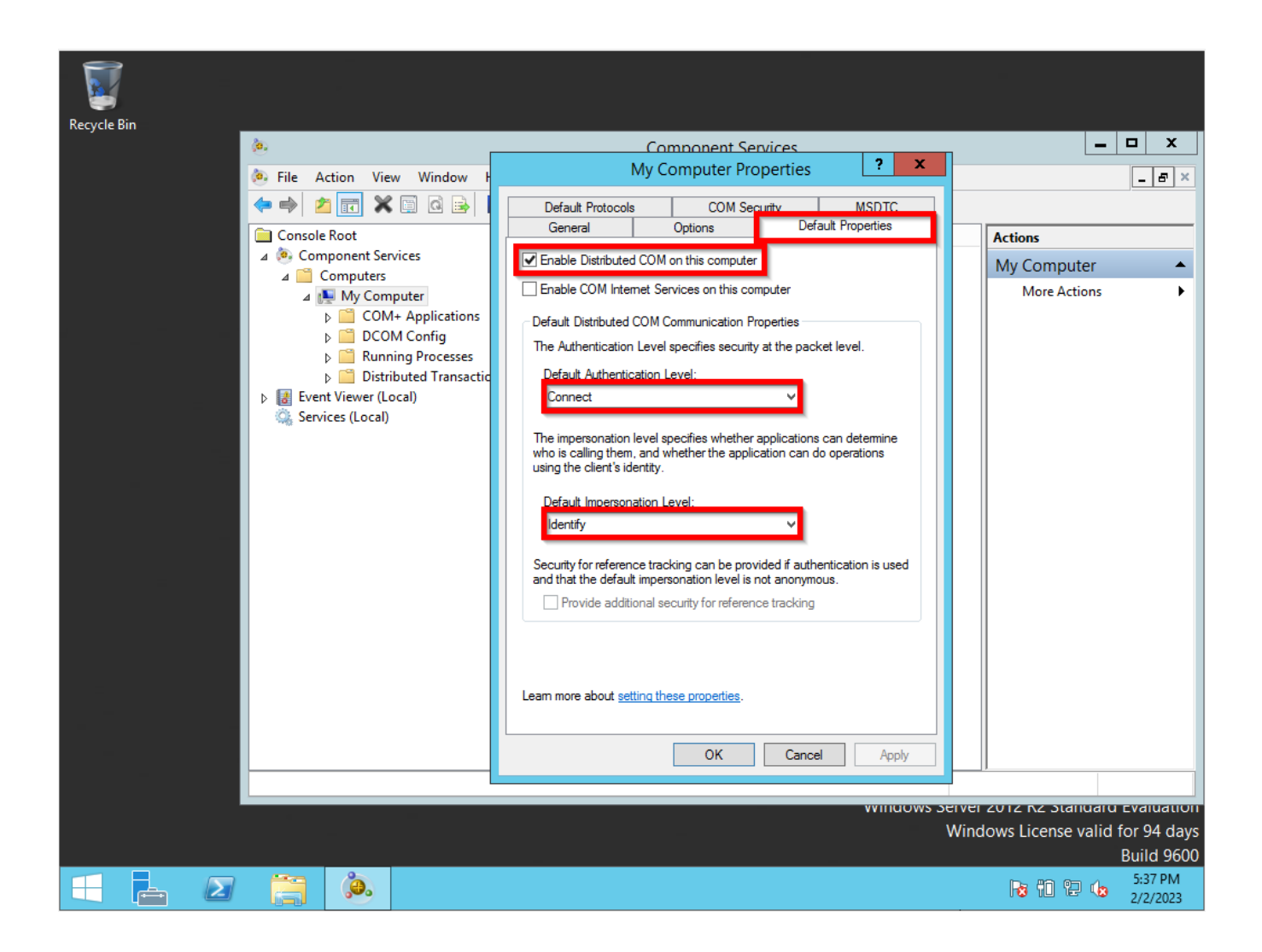

#### STEP 3 - Configuring DCOM communication for Windows Server

Sames steps as Step 2, But now you will select the Default Protocols tab. It needs to be listed as Connection-oriented TCP/IP.

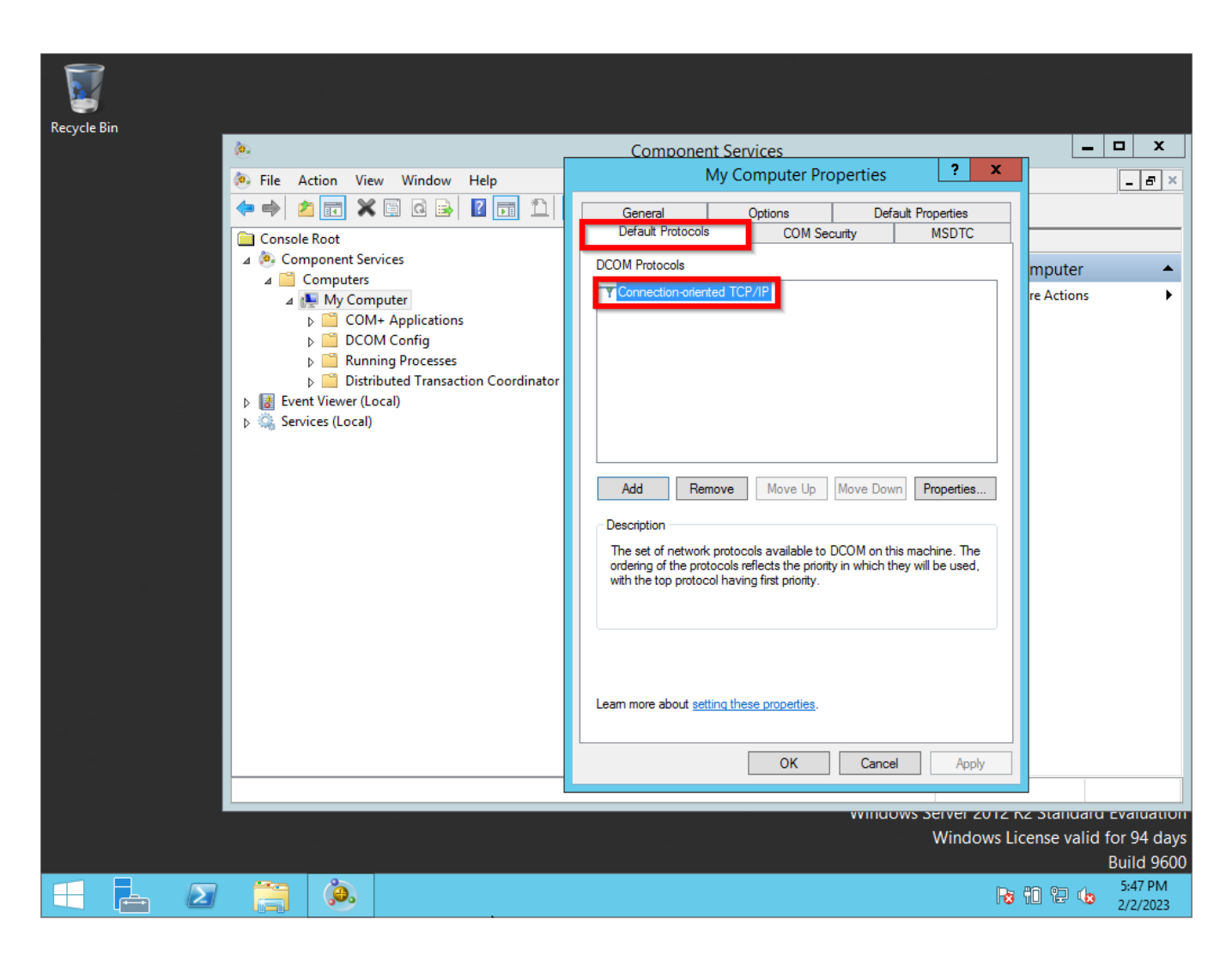

If it is not list it. Click on the Add button then selected the Connection-oriented TCP/IP option.

| Select DCOM protocol                                                   |                                                          |  |  |  |
|------------------------------------------------------------------------|----------------------------------------------------------|--|--|--|
| Please select the DCOM network protocol sequence that you want to add. |                                                          |  |  |  |
| Protocol Sequence:                                                     | Connection-oriented TCP/IP 🗸 🗸                           |  |  |  |
| ОК                                                                     | Connection-oriented TCP/IP<br>Tunneling TCP/IP<br>Cancel |  |  |  |

#### STEP 4 - Configuring User Accounts for DCOM on Windows Server

Sames steps as Step 2, But now you will select the COM tab.

On the Access Permission part, select the Edit Default button.

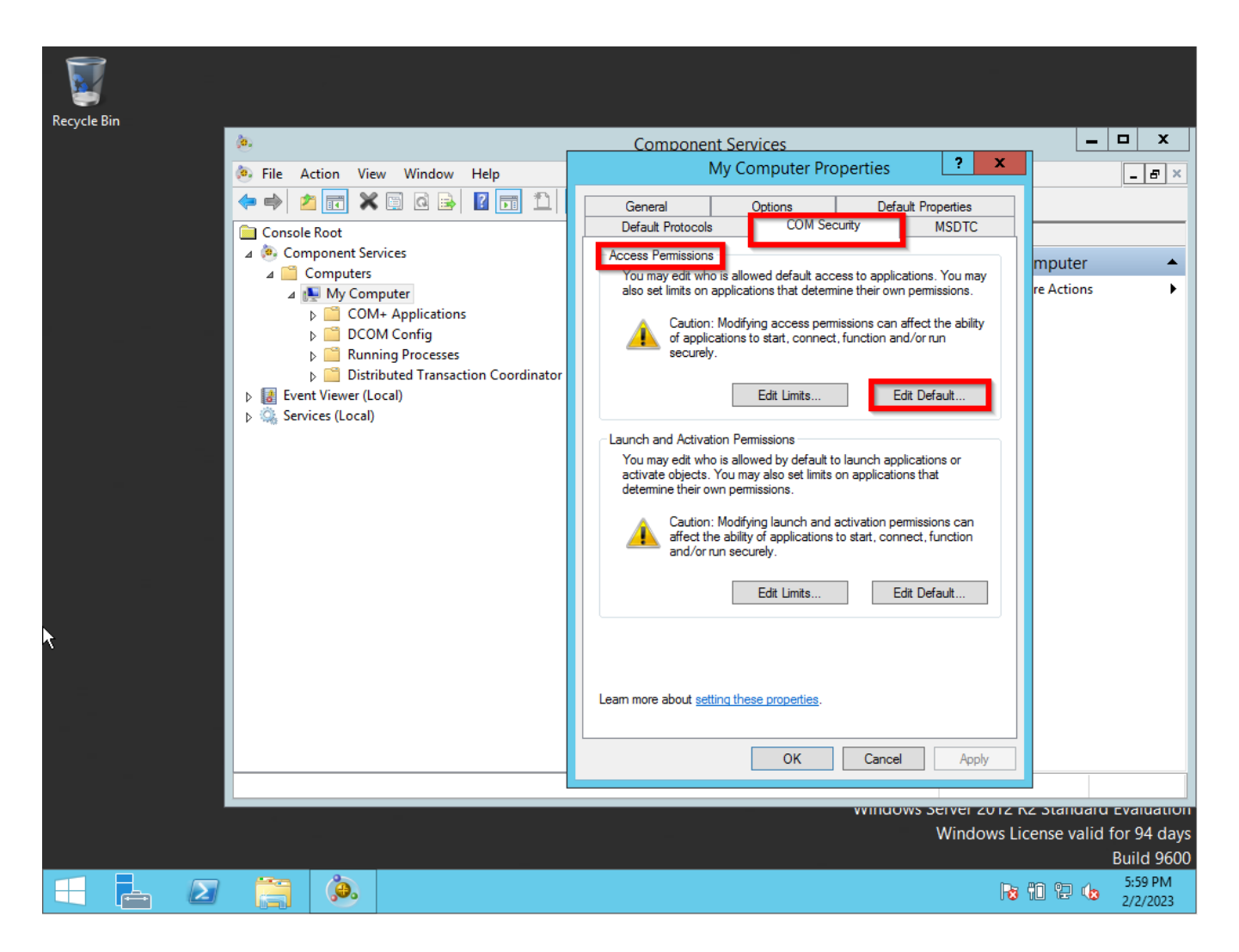

On the user's permission configure the Local Access and Remote Access to Allow.

| Recycle Bin | à                                   | Company Consister                                 |                            |
|-------------|-------------------------------------|---------------------------------------------------|----------------------------|
|             |                                     | Component Services                                |                            |
|             | 🧽 File Action View Window Help      | My Computer Properties                            | _ & ×                      |
|             | 🗢 🔿 📶 🗙 🖾 🐼 🖬 🚺                     | General Options Default Properties                | 1                          |
|             | Console Root                        | Default Protocols COM Security MSDTC              | ]                          |
|             | Component Services                  | Accese Permissione                                |                            |
|             | ⊿ Computers                         | Access Permission ? X                             |                            |
|             | ⊿ Ny Computer                       | Default Security                                  | re Actions                 |
|             | COM+ Applications                   |                                                   | 1                          |
|             | Becom coming                        | Group or user names:                              |                            |
|             | Distributed Transaction Coordinator | SELF                                              |                            |
|             | Event Viewer (Local)                | Administrator (WIN-MMKMP1PLMLI)Administrator)     |                            |
|             | Services (Local)                    | & Administrators (WIN-MMKMP1PLMLI\Administrators) |                            |
| _           |                                     |                                                   |                            |
|             |                                     |                                                   |                            |
|             |                                     | Add Remove                                        |                            |
|             |                                     | Permissions for Administrator Allow Deny          |                            |
|             |                                     |                                                   |                            |
|             |                                     | Remote Access                                     |                            |
|             |                                     |                                                   |                            |
| 7           |                                     |                                                   |                            |
|             |                                     |                                                   |                            |
|             |                                     |                                                   |                            |
| _           |                                     |                                                   |                            |
|             |                                     |                                                   |                            |
| -           |                                     |                                                   |                            |
|             |                                     | OK Cancel                                         |                            |
|             |                                     |                                                   |                            |
|             |                                     |                                                   |                            |
|             |                                     | Windows                                           | License valid for 94 days  |
|             |                                     |                                                   | Build 9600                 |
|             |                                     |                                                   | 6:08 PM                    |
|             |                                     |                                                   | 8 10 12 <b>18</b> 2/2/2023 |

On the Launch and Activation Permissions part, select the Edit Default button.

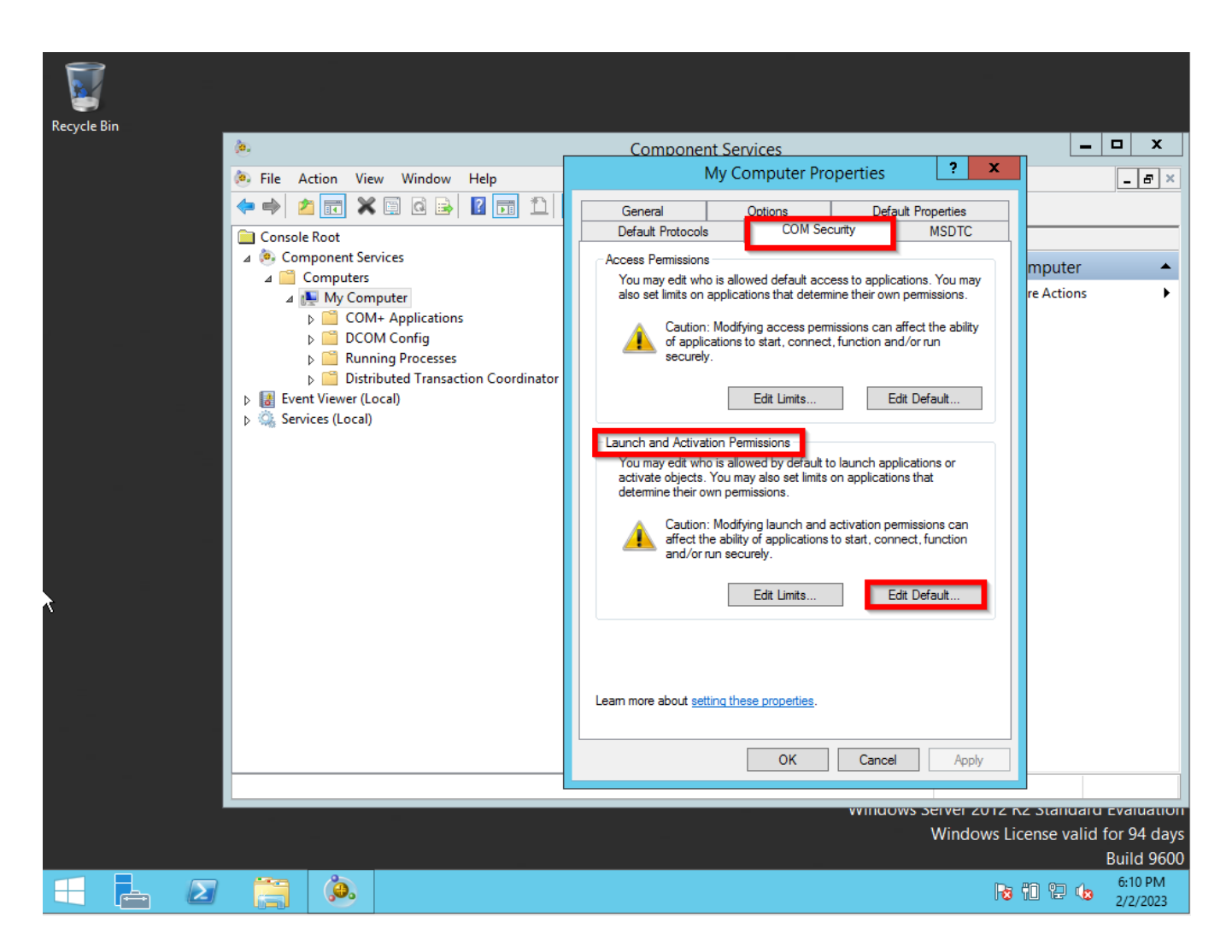

On the user's permission configure the Local Launch, Remote Launch, Local Activation, and Remote Activation to Allow.

| Recycle Bin |                                                       |                                                                                                    |
|-------------|-------------------------------------------------------|----------------------------------------------------------------------------------------------------|
| Recycle bin | (a.                                                   | Component Services                                                                                  |
|             | le Action View Window Help                            | My Computer Properties ? X                                                                          |
|             | ← ⇒ 2 □ × □ 0 ≥ 2 □ 1                                 | General Ontions Default Properties                                                                  |
|             | Console Root                                          | Default Protocols COM Security MSDTC                                                                |
|             | Component Services                                    |                                                                                                    |
|             | ∠ Computers                                           | Launch and Activation Permission                                                                    |
|             | COM+ Applications                                     | Default Security                                                                                    |
|             | ▷ DCOM Config                                         | Group or user names:                                                                                |
|             | Running Processes Distributed Transaction Coordinator | SYSTEM                                                                                              |
|             | Event Viewer (Local)                                  | Administrator (WIN-MMKMP1PLMLI\Administrator)     & Administrators (WIN-MMKMP1PLMLI\Administrators) |
|             | Services (Local)                                      | Reinteractive                                                                                       |
|             |                                                       |                                                                                                    |
|             |                                                       | Add Remove                                                                                          |
| <b>N</b>    |                                                       |                                                                                                    |
| 7           |                                                       |                                                                                                    |
|             |                                                       | Remote Launch                                                                                       |
|             |                                                       |                                                                                                    |
|             |                                                       | Remote Activation                                                                                   |
|             |                                                       |                                                                                                    |
|             |                                                       |                                                                                                    |
|             |                                                       |                                                                                                    |
|             |                                                       | OK Cancel                                                                                           |
|             |                                                       |                                                                                                    |
|             | ·                                                     |                                                                                                    |
|             |                                                       | Windows Server 2012 R2 Statiudru Evaluation<br>Windows Liconse valid for 04 days                    |
|             |                                                       | Build 9600                                                                                          |
|             |                                                       |                                                                                                    |
|             |                                                       |                                                                                                    |

#### STEP 5 - Configuring Firewall on Windows Server

Right-click on the Windows symbol then click on the run option. The run window will pop-up then type **wf.msc**.

**OBSERVATION:** The firewall is located between your NMIS9 application and the Windows Server. So, you need to configure the firewall as an exception to permit DCOM communications.

| Persyala  | 201                                                                                                   |                                                 |
|-----------|----------------------------------------------------------------------------------------------------|-------------------------------------------------|
| Recycle i | 2011                                                                                                  |                                                 |
|           |                                                                                                    |                                                 |
|           |                                                                                                    |                                                 |
|           |                                                                                                    |                                                 |
| 3         |                                                                                                    |                                                 |
|           |                                                                                                    |                                                 |
|           |                                                                                                    |                                                 |
| *         |                                                                                                    |                                                 |
|           |                                                                                                    |                                                 |
|           |                                                                                                    |                                                 |
|           |                                                                                                    |                                                 |
|           | Run                                                                                                   |                                                 |
|           | Type the name of a program, folder, document, or Internet resource, and Windows will open it for you. | t .                                             |
| Open      | : <mark>wf.msc</mark> ✓                                                                               | ✓ Windows Server 2012 R2                        |
|           | 😵 This task will be created with administrative privileges.                                           |                                                 |
|           | OK Cancel Browse                                                                                      | Windows Server 2012 R2 Standard Evaluation      |
|           |                                                                                                    | Windows License valid for 94 days<br>Build 9600 |
|           |                                                                                                    | 6:19 PM<br>1/2/2/2023                           |

We need to create one Inbound Rule to allow communication between the Windows Server and the NMIS9 application. So, right-click on Inbound Rules and then the New Rule option.

| <i> </i>                                            |                 |            | Windows Fir                       | ewall with Advanced Secu      | urity   |         |        |        | _                  | D X                 |
|-----------------------------------------------------|-----------------|------------|-----------------------------------|-------------------------------|---------|---------|--------|--------|--------------------|---------------------|
| File Action Vie                                     | w Help          |            |                                   |                               |         |         |        |        |                    |                     |
| 🗢 🔿 🙍                                               | 🗟 🛿 🖬           |            |                                   |                               |         |         |        |        |                    |                     |
| Windows Firewall with Advance Inbound Rules Actions |                 |            |                                   |                               |         |         |        |        |                    |                     |
| 式 Inbound Rule                                      | es.             |            |                                   | Group                         | Profile | Enabled | Action | ~      | Inbound Rules      |                     |
| Connorti                                            | New Rule        |            | rectory Domain Controller - Ec    | Active Directory Domain Ser   | All     | Yes     | Allow  |        | New Rule           |                     |
|                                                     | Filter by Profi | le 🕨       | rectory Domain Controller - Ec    | Active Directory Domain Ser   | All     | Yes     | Allow  |        |                    |                     |
|                                                     | Filter by State | e 🔸        | rectory Domain Controller - LD    | Active Directory Domain Ser   | All     | Yes     | Allow  | _      | Filter by Profile  | •                   |
|                                                     | Filter by Grou  | ip 🕨       | rectory Domain Controller - LD    | Active Directory Domain Ser   | All     | Yes     | Allow  | -    - | Filter by State    | · · ·               |
|                                                     | 10              | · .        | rectory Domain Controller - LD    | Active Directory Domain Ser   | All     | Yes     | Allow  |        | Filter by Group    | • •                 |
|                                                     | view            | ,          | rectory Domain Controller - Net   | Active Directory Domain Ser   | All     | Yes     | Allow  |        | View               |                     |
|                                                     | Refresh         |            | rectory Domain Controller - SA    | Active Directory Domain Ser   | All     | Yes     | Allow  |        | VIEW               |                     |
|                                                     | Export List     |            | rectory Domain Controller - SA    | Active Directory Domain Ser   | All     | Yes     | Allow  |        | Refresh            |                     |
|                                                     | Help            |            | rectory Domain Controller - Sec   | Active Directory Domain Ser   | All     | Yes     | Allow  |        | 🔒 Export List      |                     |
|                                                     | Theip           |            | rectory Domain Controller - Sec   | Active Directory Domain Ser   | All     | Yes     | Allow  |        | 7 Help             |                     |
|                                                     |                 | 🕜 Active D | irectory Domain Controller - W3   | Active Directory Domain Ser   | All     | Yes     | Allow  |        |                    |                     |
|                                                     |                 | 🕜 Active D | irectory Domain Controller (RPC)  | Active Directory Domain Ser   | All     | Yes     | Allow  |        | Active Directory [ | Dom 🔺               |
|                                                     |                 | 🕜 Active D | irectory Domain Controller (RPC   | Active Directory Domain Ser   | All     | Yes     | Allow  |        | Disable Rule       |                     |
|                                                     |                 | 🕜 Active D | irectory Web Services (TCP-In)    | Active Directory Web Services | All     | Yes     | Allow  |        | / Cut              |                     |
| 3                                                   |                 | Branch C   | Cache Content Retrieval (HTTP-In) | BranchCache - Content Retr    | All     | No      | Allow  | Ш,     |                    |                     |
|                                                     |                 | BranchC    | Cache Hosted Cache Server (HTT    | BranchCache - Hosted Cach     | All     | No      | Allow  |        | 🗎 Сору             |                     |
|                                                     |                 | BranchC    | Cache Peer Discovery (WSD-In)     | BranchCache - Peer Discove    | All     | No      | Allow  |        | 🗶 Delete           |                     |
|                                                     |                 | COM+ N     | Network Access (DCOM-In)          | COM+ Network Access           | All     | No      | Allow  |        | Properties         |                     |
|                                                     |                 | COM+ F     | Remote Administration (DCOM-In)   | COM+ Remote Administrati      | All     | No      | Allow  |        |                    |                     |
|                                                     |                 | 🕜 Core Ne  | tworking - Destination Unreacha   | Core Networking               | All     | Yes     | Allow  |        | 🦉 Неір             |                     |
|                                                     |                 | 🕜 Core Ne  | tworking - Destination Unreacha   | Core Networking               | All     | Yes     | Allow  |        |                    |                     |
|                                                     |                 | 🕜 Core Ne  | tworking - Dynamic Host Config    | Core Networking               | All     | Yes     | Allow  |        |                    |                     |
|                                                     |                 | 🕜 Core Ne  | tworking - Dynamic Host Config    | Core Networking               | All     | Yes     | Allow  |        |                    |                     |
|                                                     |                 | 🕜 Core Ne  | tworking - Internet Group Mana    | Core Networking               | All     | Yes     | Allow  |        |                    |                     |
|                                                     |                 | 🕜 Core Ne  | tworking - IPHTTPS (TCP-In)       | Core Networking               | All     | Yes     | Allow  |        |                    |                     |
|                                                     |                 | 🕜 Core Ne  | tworking - IPv6 (IPv6-In)         | Core Networking               | All     | Yes     | Allow  |        |                    |                     |
|                                                     |                 | 🕜 Core Ne  | tworking - Multicast Listener Do  | Core Networking               | All     | Yes     | Allow  |        |                    |                     |
|                                                     |                 | 🕜 Core Ne  | tworking - Multicast Listener Qu  | Core Networking               | All     | Yes     | Allow  |        |                    |                     |
|                                                     |                 | 🕑 Core Ne  | tworking - Multicast Listener Rep | Core Networking               | All     | Yes     | Allow  | ~      |                    |                     |
| <                                                   | >               | <          | III                               |                               |         |         | >      |        |                    |                     |
| Filter by Profile                                   |                 |            |                                   |                               |         |         |        |        |                    |                     |
|                                                     |                 | 3          | 1                                 |                               |         |         |        |        | Ro 11 12 do        | 6:25 PM<br>2/2/2023 |

Select Custom and click the Next button.

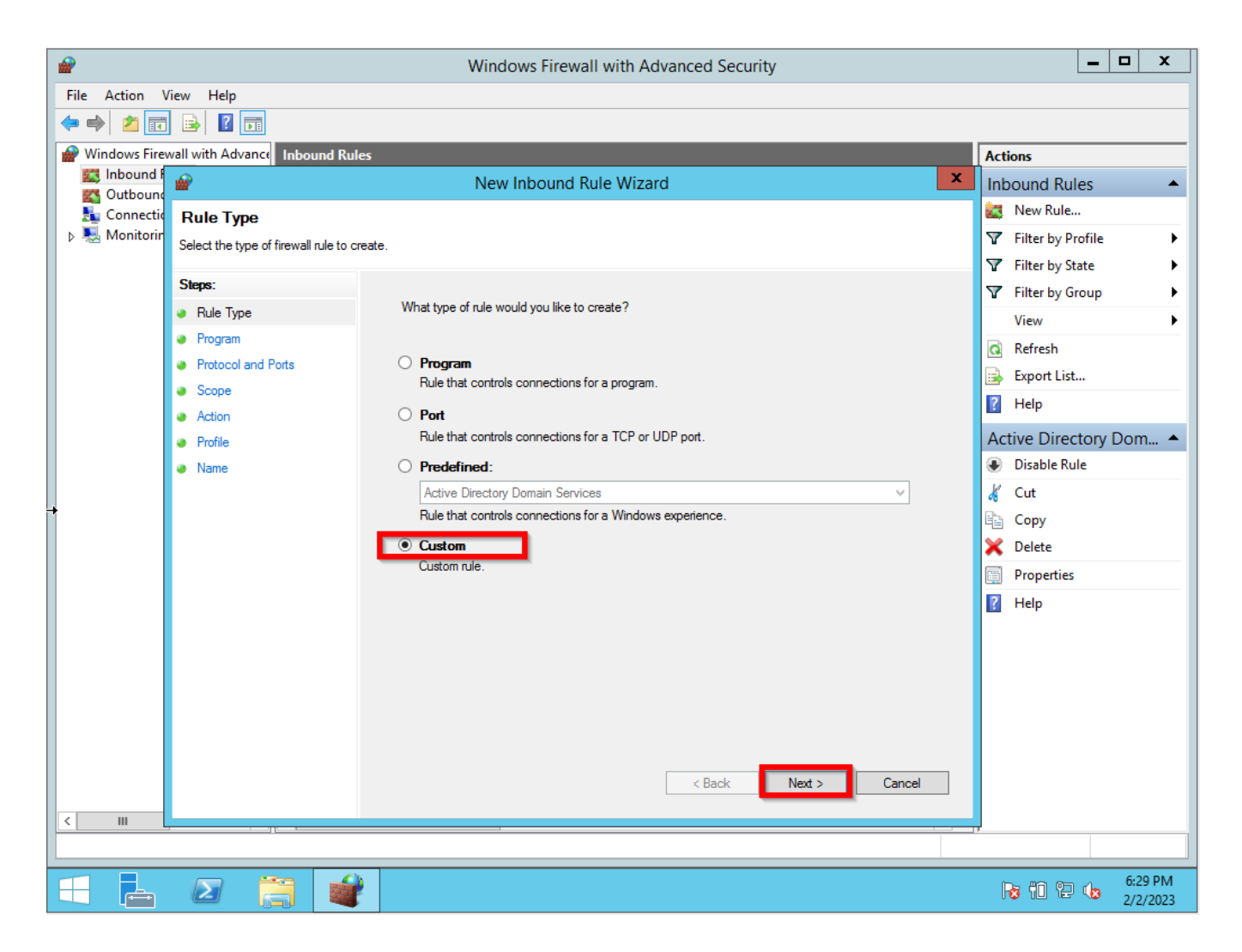

Select All programs, and click the Next button.

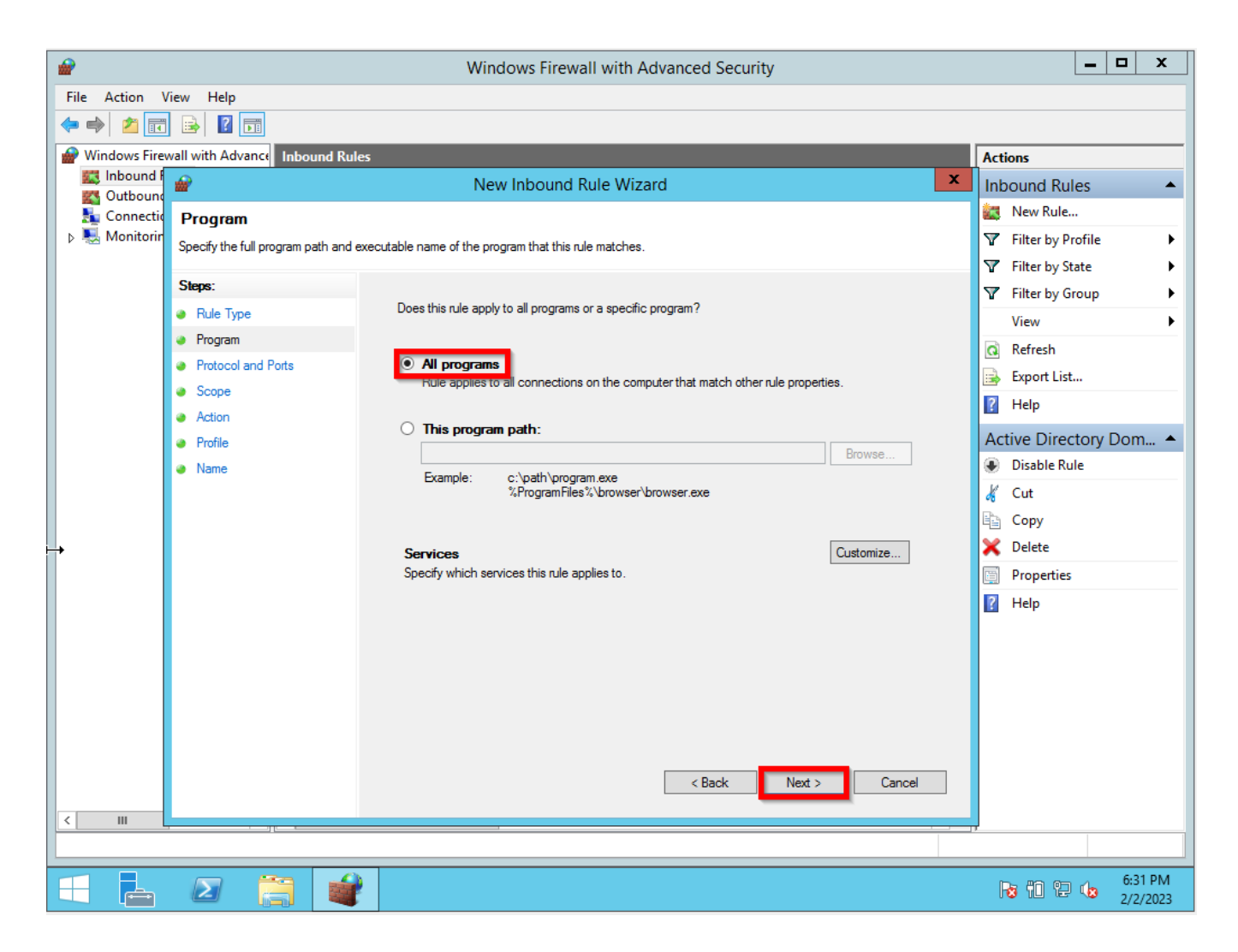

On the Protocol Type drop-down list, select TCP, and the Next button.

|                         |                                         | Window                       | s Firewall with Advanced Security | <b>– –</b> X          |
|-------------------------|-----------------------------------------|------------------------------|-----------------------------------|-----------------------|
| File Action \           | View Help                               |                              |                                   |                       |
| 🗢 🔿 🔁 🗖                 | ] 🗟 🛛 🗖                                 |                              |                                   |                       |
| Windows Fire            | wall with Advance Inbound Rules         |                              |                                   | Actions               |
| Cuthound R              | <b>@</b>                                | New Int                      | bound Rule Wizard                 | Inbound Rules 🔺       |
| Subbuli<br>Su Connectio | Protocol and Ports                      |                              |                                   | 🐹 New Rule            |
| 👂 🖳 Monitorir           | Specify the protocols and ports to whic | h this rule applies.         |                                   |                       |
|                         |                                         |                              |                                   |                       |
|                         | Steps:                                  | To add the order and another | and a describition of a serie 2   | 🝸 Filter by Group 🕨 🕨 |
|                         | Rule Type                               | View 🕨                       |                                   |                       |
|                         | Program                                 |                              |                                   | a Refresh             |
|                         | Protocol and Ports                      | Protocol type:               | TCP v                             | 🚔 Export List         |
|                         | Scope                                   | Protocol number:             | 6                                 | ? Help                |
|                         | <ul> <li>Action</li> </ul>              |                              |                                   | Active Directory Dom  |
|                         | Profile                                 | Local port:                  | All Ports                         | Disable Rule          |
|                         | Name                                    |                              | 5 4 00 440 5000 5010              |                       |
|                         |                                         | Pemete port:                 | Example: 80, 443, 5000-5010       | A Cut                 |
|                         |                                         | Nemole poll.                 |                                   | lei Copy              |
|                         |                                         |                              | Example: 80, 443, 5000-5010       |                       |
|                         |                                         |                              |                                   |                       |
| +                       |                                         | (ICMP) settings:             | Customize                         | Y Help                |
|                         |                                         |                              |                                   |                       |
|                         |                                         |                              |                                   |                       |
|                         |                                         |                              |                                   |                       |
|                         |                                         |                              |                                   |                       |
|                         |                                         |                              |                                   |                       |
|                         |                                         |                              | < Back Next > Cancel              |                       |
|                         |                                         |                              |                                   |                       |
|                         |                                         |                              |                                   | ,                     |
|                         |                                         |                              |                                   |                       |
|                         |                                         |                              |                                   | 6:34 PM               |

On **Which remote IP Addresses does this rule apply**, select these IP Addresses, and click on Add button. On the IP Address, on the pop-up window select this IP address or subnet. Then, click the OK button and the Next button.

| <b>@</b>      |                                | Windows Firewall with Advanced Security                   | _ <b>D</b> X                             |  |  |  |  |
|---------------|--------------------------------|-----------------------------------------------------------|------------------------------------------|--|--|--|--|
| File Action   | View Help                      |                                                           |                                          |  |  |  |  |
| 🗢 🔿 🗖         | ] 🗟 🔽 📷                        |                                                           |                                          |  |  |  |  |
| Windows Fire  | wall with Advance Inbound      | Rules                                                     | IP Address X                             |  |  |  |  |
| Cuthound P    | <b>@</b>                       | New Inbound Rule Wizard                                   |                                          |  |  |  |  |
| Connectio     | Scope                          |                                                           | Specify the IP addresses to match:       |  |  |  |  |
| 👂 🕾 Monitorin | Specify the local and remote I | IP addresses to which this rule applies.                  | This IP address or subnet:               |  |  |  |  |
|               |                                |                                                           | 192.168.0.0/24                           |  |  |  |  |
|               | Steps:                         |                                                           | Examples: 192.168.0.12<br>192.168.1.0/24 |  |  |  |  |
|               | Rule Type                      |                                                           | 2002:9d3b:1a31:4:208:74ff.fe39:6c43      |  |  |  |  |
|               | Program                        | Which local IP addresses does this rule apply to?         | QUU2.3030.1831.4.200.741.1833.0/112      |  |  |  |  |
|               | Protocol and Ports             | <ul> <li>Any IP address</li> </ul>                        | Ihis IP address range:                   |  |  |  |  |
|               | Scope                          | O These IP addresses:                                     | From:                                    |  |  |  |  |
|               | Action                         |                                                           | То:                                      |  |  |  |  |
|               | Profile                        |                                                           | Predefined set of computers:             |  |  |  |  |
| •             | Name                           |                                                           | Default gateway                          |  |  |  |  |
|               |                                |                                                           |                                          |  |  |  |  |
|               |                                | Customize the interface types to which this rule applies: |                                          |  |  |  |  |
|               |                                | Which remote IP addresses does this rule apply to?        |                                          |  |  |  |  |
|               |                                | Any IP address                                            | inopenies                                |  |  |  |  |
|               |                                | 1 • These IP addresses:                                   | 👔 Help                                   |  |  |  |  |
|               |                                |                                                           | 2 Add                                    |  |  |  |  |
|               |                                |                                                           |                                          |  |  |  |  |
|               |                                |                                                           |                                          |  |  |  |  |
|               |                                |                                                           | Remove                                   |  |  |  |  |
|               |                                | 5                                                         |                                          |  |  |  |  |
|               |                                |                                                           |                                          |  |  |  |  |
|               |                                | < Back                                                    | Next > Cancel                            |  |  |  |  |
| < 111         |                                |                                                           |                                          |  |  |  |  |
|               |                                |                                                           |                                          |  |  |  |  |
|               |                                |                                                           | De 80 00 mg 6:37 PM                      |  |  |  |  |
|               |                                |                                                           | 12 12 2/2/2023                           |  |  |  |  |

Select Allow the connection, and click the Next button.

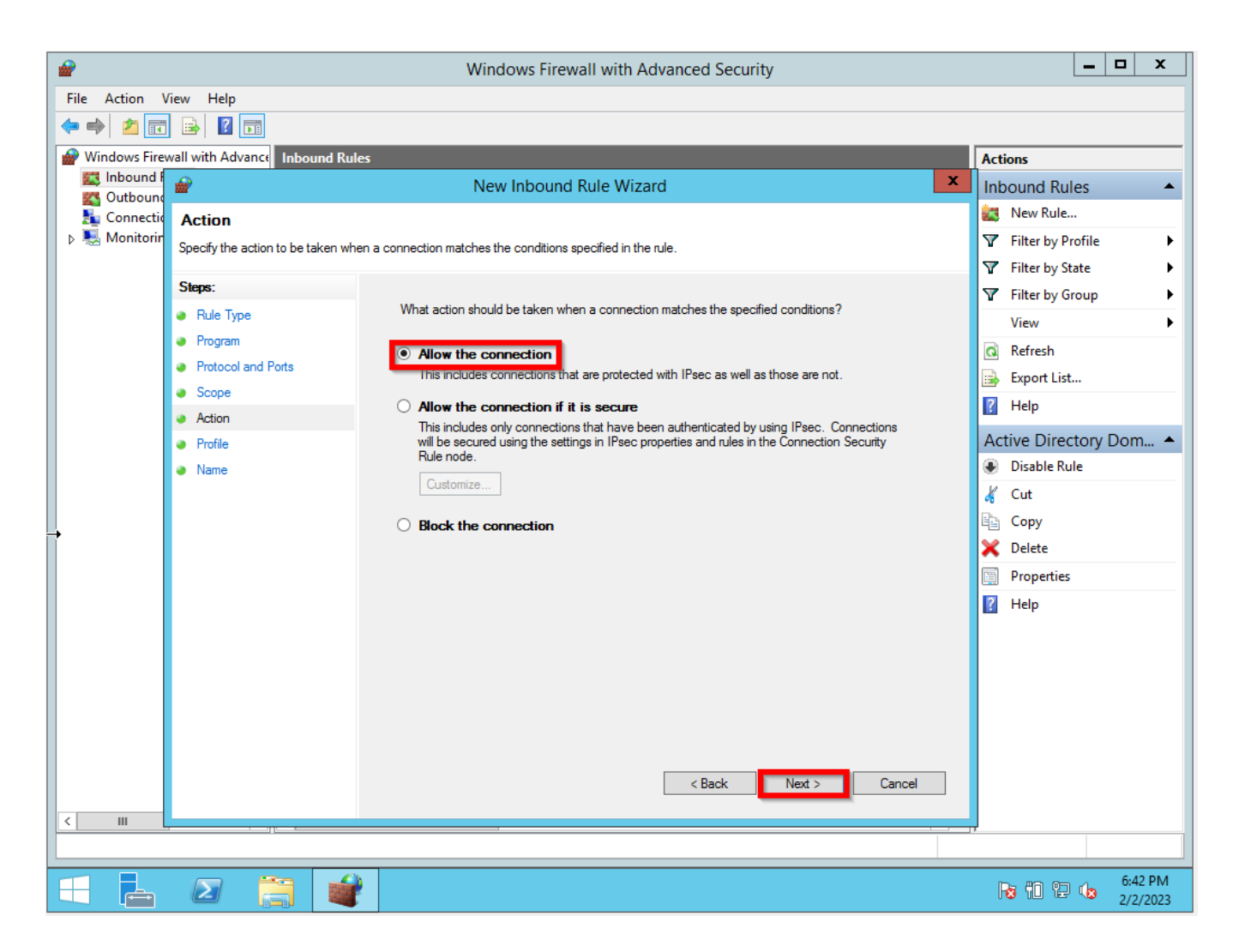

Select one or more rules that the new rule applied, and click the Next button. If no objection selects all of them.

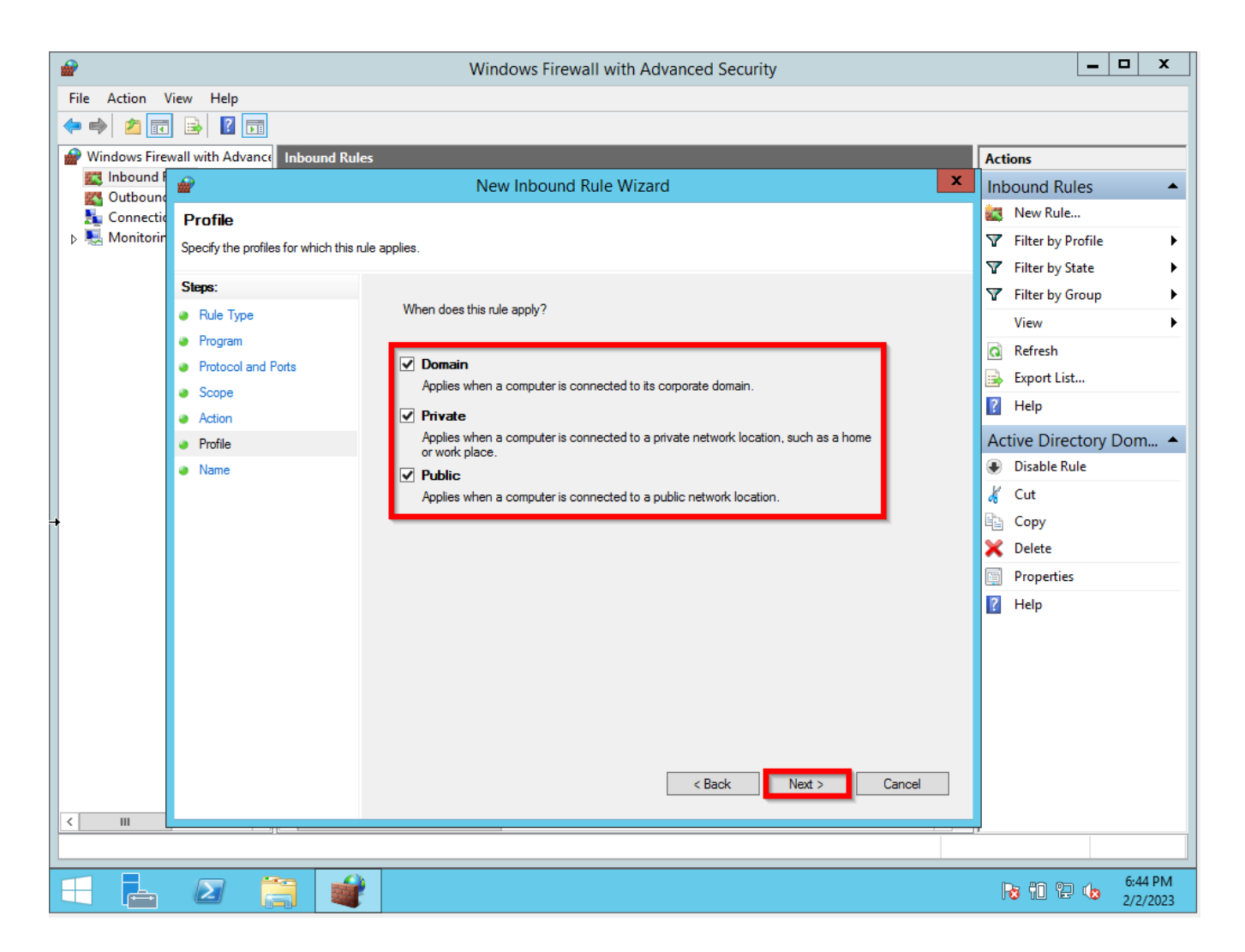

Now give the rule a name and click on the Finish button.

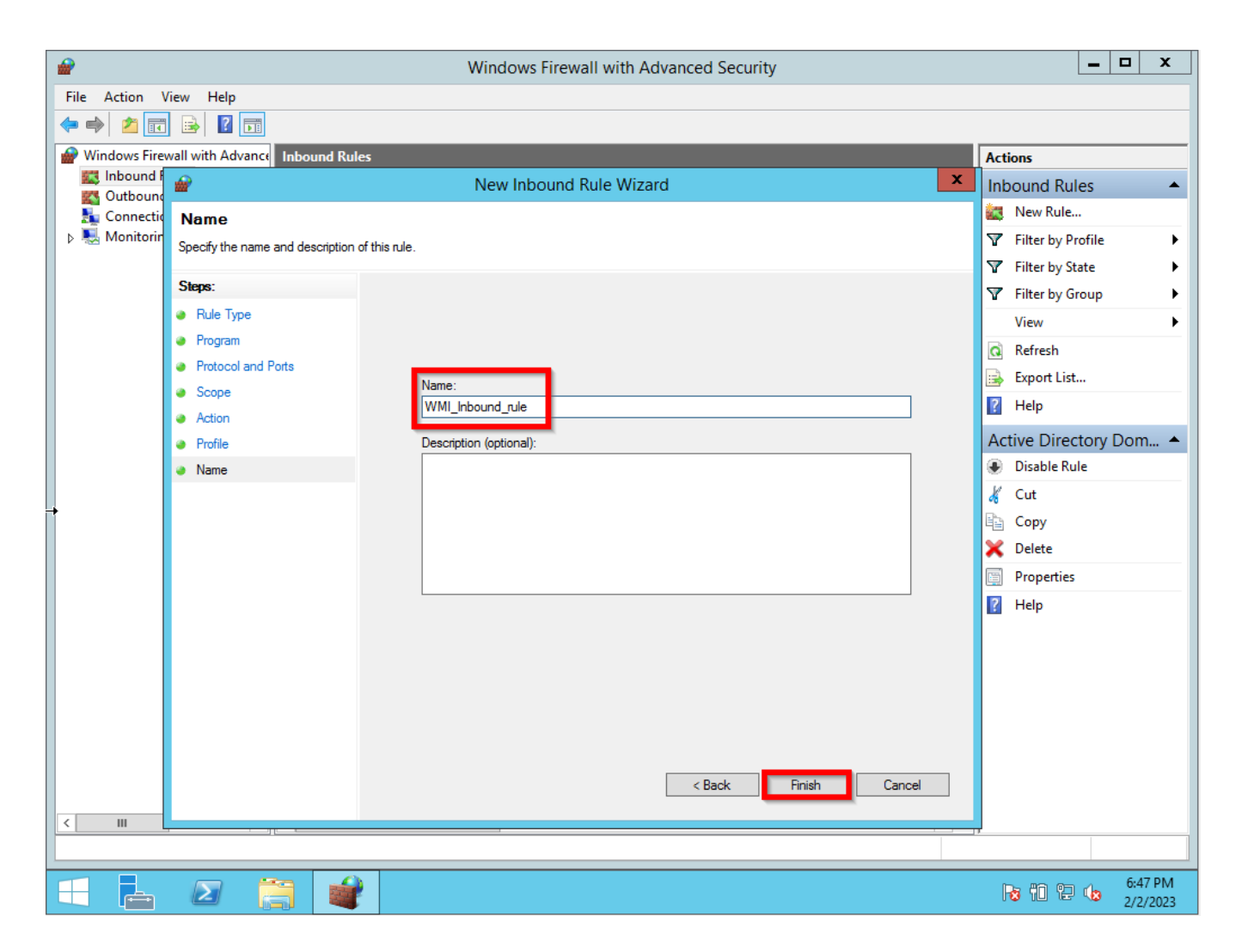

That will be the result of the WMI\_Inbound\_rule.

| <b>@</b>                        | Windows Fir                                | ewall with Advanced Secu      | urity   |         |          | _ <b>D</b> X               |
|---------------------------------|--------------------------------------------|-------------------------------|---------|---------|----------|----------------------------|
| File Action View Help           |                                            |                               |         |         |          |                            |
| 🗢 🄿 🙍 🖬 🗟 🚺                     |                                            |                               |         |         |          |                            |
| 💣 Windows Firewall with Advance | Inbound Rules                              |                               |         |         |          | Actions                    |
| 🔛 Inbound Rules                 | Name                                       | Group                         | Profile | Enabled | Action ^ | Inbound Rules              |
| Cutbound Rules                  | WMI Inbound rule                           |                               | All     | Yes     | Allow    | Mary Pula                  |
| Connection Security Rules       | Active Directory Domain Controller - Ec    | Active Directory Domain Ser   | All     | Yes     | Allow    |                            |
| Monitoring                      | Active Directory Domain Controller - Ec    | Active Directory Domain Ser   | All     | Yes     | Allow _  | Filter by Profile          |
|                                 | Active Directory Domain Controller - LD    | Active Directory Domain Ser   | All     | Yes     | Allow    | 🛛 🍸 Filter by State 🔹 🕨    |
|                                 | Active Directory Domain Controller - LD    | Active Directory Domain Ser   | All     | Yes     | Allow    | Filter by Group            |
|                                 | Active Directory Domain Controller - LD    | Active Directory Domain Ser   | All     | Yes     | Allow    |                            |
|                                 | O Active Directory Domain Controller - Net | Active Directory Domain Ser   | All     | Yes     | Allow    | View F                     |
|                                 | Active Directory Domain Controller - SA    | Active Directory Domain Ser   | All     | Yes     | Allow    | 🖸 Refresh                  |
|                                 | 🖉 Active Directory Domain Controller - SA  | Active Directory Domain Ser   | All     | Yes     | Allow    | 🔜 Export List              |
|                                 | O Active Directory Domain Controller - Sec | Active Directory Domain Ser   | All     | Yes     | Allow    |                            |
| 1                               | O Active Directory Domain Controller - Sec | Active Directory Domain Ser   | All     | Yes     | Allow    | 1 Help                     |
|                                 | O Active Directory Domain Controller - W3  | Active Directory Domain Ser   | All     | Yes     | Allow    | WMI_Inbound_rule 🔺         |
|                                 | Active Directory Domain Controller (RPC)   | Active Directory Domain Ser   | All     | Yes     | Allow    | Disable Rule               |
|                                 | O Active Directory Domain Controller (RPC  | Active Directory Domain Ser   | All     | Yes     | Allow    | <u> </u>                   |
|                                 | Active Directory Web Services (TCP-In)     | Active Directory Web Services | All     | Yes     | Allow    | 26 Cut                     |
|                                 | BranchCache Content Retrieval (HTTP-In)    | BranchCache - Content Retr    | All     | No      | Allow    | Сору                       |
|                                 | BranchCache Hosted Cache Server (HTT       | BranchCache - Hosted Cach     | All     | No      | Allow    | 🗙 Delete                   |
|                                 | BranchCache Peer Discovery (WSD-In)        | BranchCache - Peer Discove    | All     | No      | Allow    | Properties                 |
|                                 | COM+ Network Access (DCOM-In)              | COM+ Network Access           | All     | No      | Allow    | Fibernes                   |
|                                 | COM+ Remote Administration (DCOM-In)       | COM+ Remote Administrati      | All     | No      | Allow    | P Help                     |
|                                 | Ore Networking - Destination Unreacha      | Core Networking               | All     | Yes     | Allow    |                            |
|                                 | 🖉 Core Networking - Destination Unreacha   | Core Networking               | All     | Yes     | Allow    |                            |
|                                 | Ore Networking - Dynamic Host Config       | Core Networking               | All     | Yes     | Allow    |                            |
|                                 | Ore Networking - Dynamic Host Config       | Core Networking               | All     | Yes     | Allow    |                            |
|                                 | 🕜 Core Networking - Internet Group Mana    | Core Networking               | All     | Yes     | Allow    |                            |
|                                 | 🕜 Core Networking - IPHTTPS (TCP-In)       | Core Networking               | All     | Yes     | Allow    |                            |
|                                 | 🕜 Core Networking - IPv6 (IPv6-In)         | Core Networking               | All     | Yes     | Allow    |                            |
|                                 | 🐼 Core Networking - Multicast Listener Do  | Core Networking               | All     | Yes     | Allow    |                            |
|                                 | 🖉 Core Networking - Multicast Listener Qu  | Core Networking               | All     | Yes     | Allow ~  |                            |
| < 111 >                         | < III                                      |                               |         |         | >        |                            |
|                                 |                                            |                               |         |         |          |                            |
|                                 |                                            |                               |         |         |          | 6/40 DM                    |
|                                 |                                            |                               |         |         |          | <b>1 1 1 1 1 1 1 1 1 1</b> |

**OBSERVATION: NOT REQUIRED.** If you would like to test the WMI from a remote site for instance from the NMIS9 Server using the Windows application **wbemtest**.

(see the article How to test WMI using the wbemtest)

You will need to create one similar Outbound Rule on the Firewall.

| <b>@</b>                        | Windows Fir                               | ewall with Advanced Secu      | urity   |         |        |        | _ <b>D</b> X              |
|---------------------------------|-------------------------------------------|-------------------------------|---------|---------|--------|--------|---------------------------|
| File Action View Help           |                                           |                               |         |         |        |        |                           |
| 🗢 🏟 🙇 📰 🗟 🚺                     |                                           |                               |         |         |        |        |                           |
| 🔗 Windows Firewall with Advance | Outbound Rules                            |                               |         |         |        |        | Actions                   |
| 🗱 Inbound Rules                 | Name                                      | Group                         | Profile | Enabled | Action |        | Outbound Rules            |
| 🔀 Outbound Rules                | WMI OUT Rules                             |                               | All     | Yes     | Allow  |        |                           |
| E Connection Security Rules     | Active Directory Domain Controller - Ec., | Active Directory Domain Ser   | All     | Yes     | Allow  |        | New Rule                  |
| Monitoring                      | Active Directory Domain Controller - Ec   | Active Directory Domain Ser   | All     | Yes     | Allow  |        | 🛛 🍸 Filter by Profile 🛛 🕨 |
|                                 | Active Directory Domain Controller (TCP   | Active Directory Domain Ser   | All     | Yes     | Allow  |        | 🛛 🐨 Filter by State 🛛 🕨   |
|                                 | Active Directory Domain Controller (UDP   | Active Directory Domain Ser   | All     | Yes     | Allow  |        | Filter by Group           |
|                                 | Active Directory Web Services (TCP-Out)   | Active Directory Web Services | All     | Yes     | Allow  |        |                           |
|                                 | BranchCache Content Retrieval (HTTP-O     | BranchCache - Content Retr    | All     | No      | Allow  |        | View 🕨                    |
|                                 | BranchCache Hosted Cache Client (HTT      | BranchCache - Hosted Cach     | All     | No      | Allow  | ≡      | 🖸 Refresh                 |
| •                               | BranchCache Hosted Cache Server(HTTP      | BranchCache - Hosted Cach     | All     | No      | Allow  |        | Export List               |
|                                 | BranchCache Peer Discovery (WSD-Out)      | BranchCache - Peer Discove    | All     | No      | Allow  |        |                           |
|                                 | Ocore Networking - DNS (UDP-Out)          | Core Networking               | All     | Yes     | Allow  |        | I Help                    |
|                                 | Ocore Networking - Dynamic Host Config    | Core Networking               | All     | Yes     | Allow  |        | WMI OUT Rules             |
|                                 | Ocore Networking - Dynamic Host Config    | Core Networking               | All     | Yes     | Allow  |        | Disable Rule              |
|                                 | Ore Networking - Group Policy (LSASS      | Core Networking               | Domain  | Yes     | Allow  |        |                           |
|                                 | Core Networking - Group Policy (NP-Out)   | Core Networking               | Domain  | Yes     | Allow  |        | 🦧 Cut                     |
|                                 | Ocore Networking - Group Policy (TCP-O    | Core Networking               | Domain  | Yes     | Allow  |        | Сору                      |
|                                 | Ore Networking - Internet Group Mana      | Core Networking               | All     | Yes     | Allow  |        | 🗙 Delete                  |
|                                 | Ocore Networking - IPHTTPS (TCP-Out)      | Core Networking               | All     | Yes     | Allow  |        |                           |
|                                 | Core Networking - IPv6 (IPv6-Out)         | Core Networking               | All     | Yes     | Allow  |        |                           |
|                                 | Ore Networking - Multicast Listener Do    | Core Networking               | All     | Yes     | Allow  |        | ? Help                    |
|                                 | Ore Networking - Multicast Listener Qu    | Core Networking               | All     | Yes     | Allow  |        | 1                         |
|                                 | Ore Networking - Multicast Listener Rep   | Core Networking               | All     | Yes     | Allow  |        | 1                         |
|                                 | Ore Networking - Multicast Listener Rep   | Core Networking               | All     | Yes     | Allow  |        | 1                         |
|                                 | Ore Networking - Neighbor Discovery A     | Core Networking               | All     | Yes     | Allow  |        | 1                         |
|                                 | Ore Networking - Neighbor Discovery S     | Core Networking               | All     | Yes     | Allow  |        | 1                         |
|                                 | Ore Networking - Packet Too Big (ICMP     | Core Networking               | All     | Yes     | Allow  |        | 1                         |
|                                 | Ore Networking - Parameter Problem (I     | Core Networking               | All     | Yes     | Allow  |        | 1                         |
|                                 | Ore Networking - Router Advertisement     | Core Networking               | All     | Yes     | Allow  |        | 1                         |
|                                 | Ore Networking - Router Solicitation (IC  | Core Networking               | All     | Yes     | Allow  | $\sim$ | 1                         |
| < III >                         | <                                         |                               |         |         | >      |        | 1                         |
|                                 |                                           |                               |         |         |        |        |                           |
|                                 |                                           |                               |         |         |        | _      |                           |
|                                 |                                           |                               |         |         |        |        | 6:53 PM                   |

### STEP 6 - Configuring WMI User Access for Windows Server

Right-click on the Windows symbol then click on the run option. The run window will pop-up then type **wmimgmt.msc**.

| Recycle Bir    | n                                                                                                    |   |  |   |       |                    |                           |                         |                                        |
|----------------|----------------------------------------------------------------------------------------------------|---|--|---|-------|--------------------|---------------------------|-------------------------|----------------------------------------|
|                |                                                                                                    |   |  |   |       |                    |                           |                         |                                        |
|                |                                                                                                    |   |  |   |       |                    |                           |                         |                                        |
|                |                                                                                                    |   |  |   |       |                    |                           |                         |                                        |
|                |                                                                                                    |   |  |   |       |                    |                           |                         |                                        |
|                |                                                                                                    |   |  |   |       |                    |                           |                         |                                        |
|                |                                                                                                    |   |  |   |       |                    |                           |                         |                                        |
|                | Run                                                                                                    | × |  |   |       |                    |                           |                         |                                        |
|                | Type the name of a program, folder, document, or Internet<br>resource, and Windows will open it for you. |   |  | - |       |                    |                           | 12 52                   |                                        |
| Open:          | Winingmt.msc                                                                                             |   |  |   | VVINC | iows Se            | rver 20                   | 12 R2                   |                                        |
|                | OK Cancel Browse                                                                                         | ] |  |   | Wi    | ndows Serve<br>Wir | er 2012 R2<br>ndows Licer | Standard<br>nse valid f | Evaluation<br>or 94 days<br>Build 9600 |
| $\blacksquare$ |                                                                                                    |   |  |   |       |                    | 8                         | ) 🕀 🈡                   | 6:58 PM<br>2/2/2023                    |

Right-click on WMI Control(Local) then the Properties option.

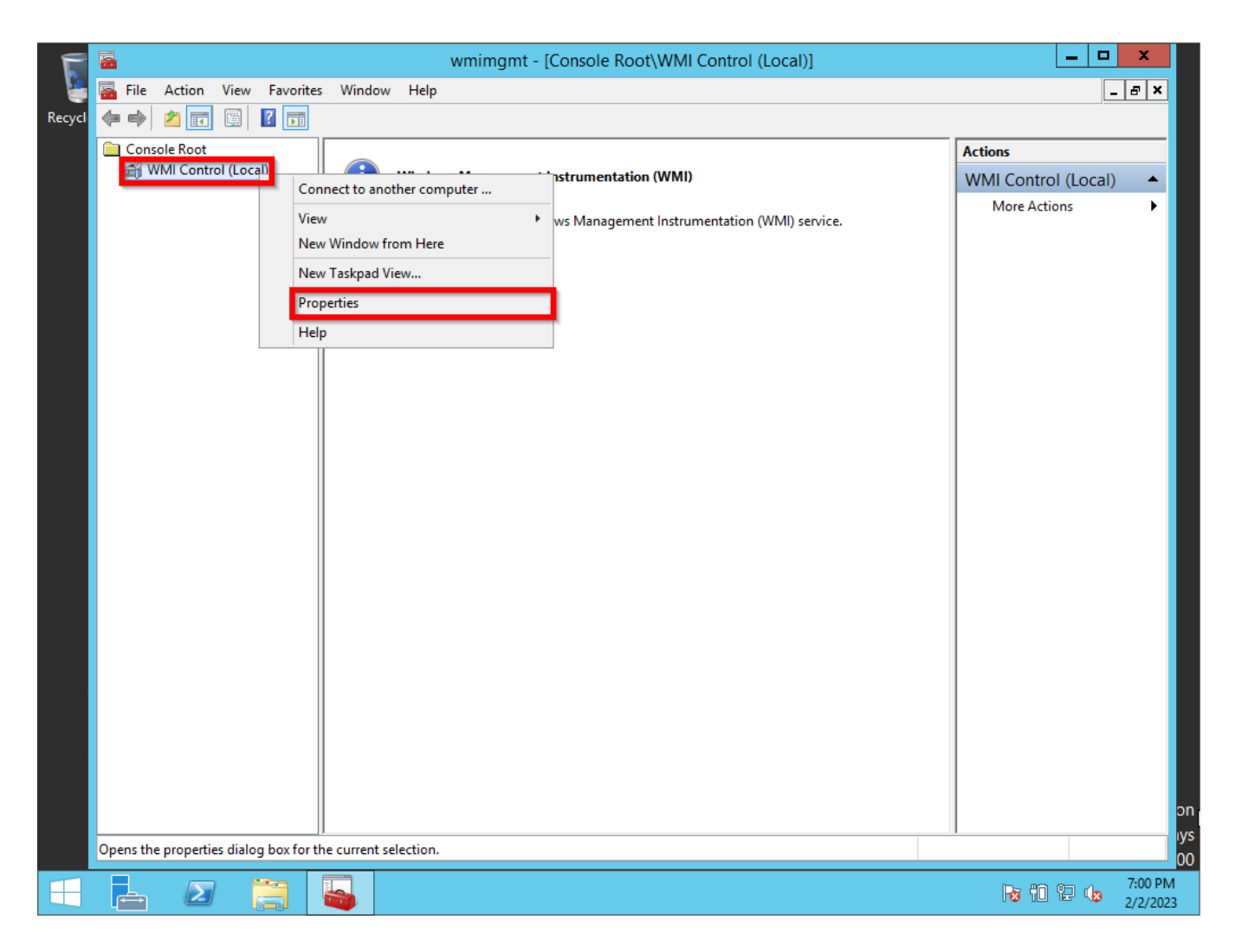

On the WMI Control (Local) Properties select the Security tab, click on the CIMV2 folder then click the Security button.

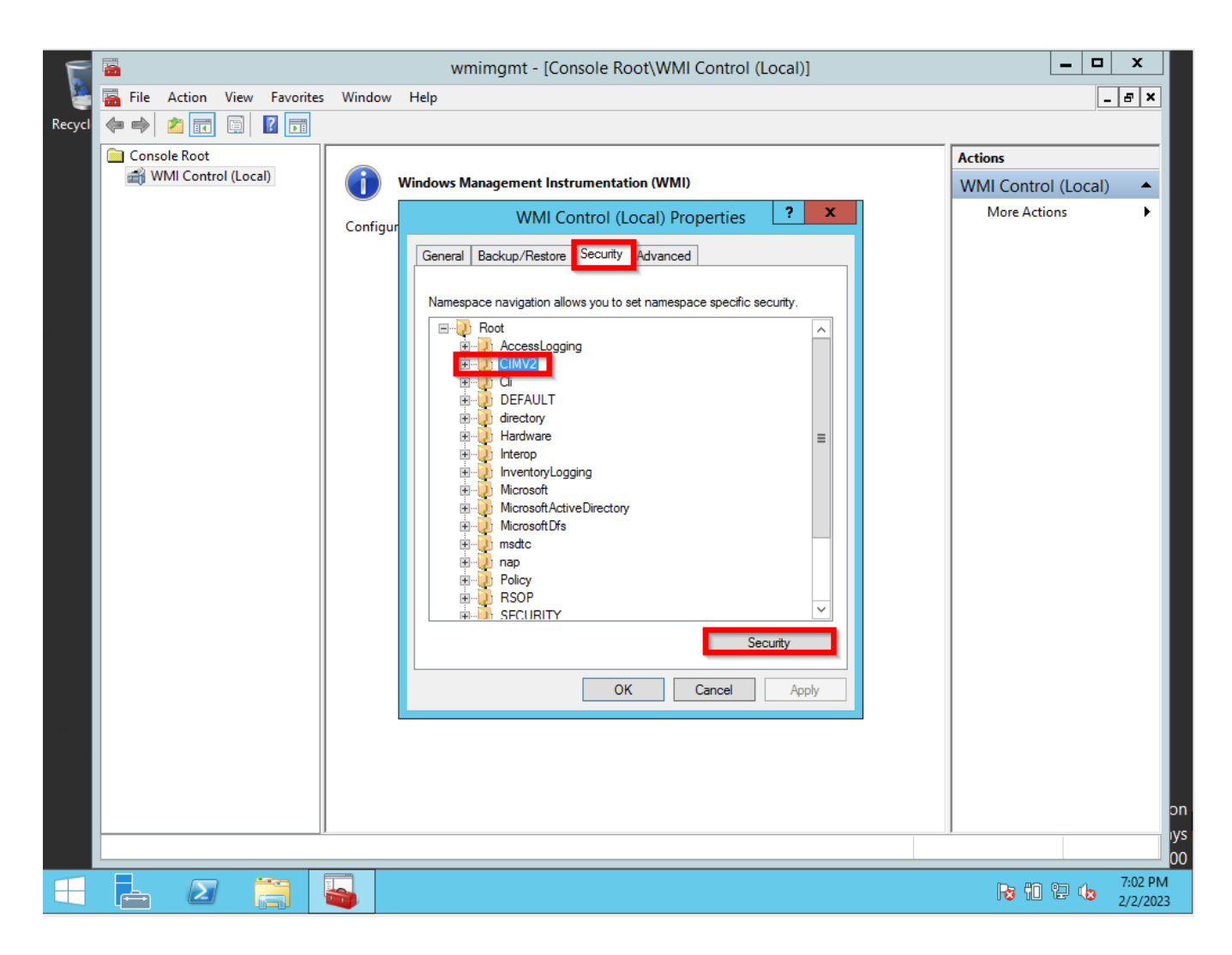

Select the User that will give access to (Administrator) then Execute Methods, Provider Write, Enable Account, and Remote Enable to Allow.

| 5      | -      |           |          |           |          |       | wmimgmt - [Console Root\WMI Control (Local)]           |                    | x       |
|--------|--------|-----------|----------|-----------|----------|-------|--------------------------------------------------------|--------------------|---------|
| - 2    | ᡖ File | Action    | View     | Favorites | Window   | Help  |                                                        | _ <i>E</i>         | r ×     |
| Recycl | <₽ ➡   | 2         |          | ? 📊       |          |       |                                                        |                    |         |
|        | Con:   | sole Root |          |           |          |       | Act                                                    | ions               |         |
|        | i ∎i V | VMI Contr | ol (Loca | al)       | (j)      | Windo | vs Management Instrumentation (WMI) WI                 | MI Control (Local) | •       |
|        |        |           |          |           | Configu  | _     | WMI Control (Local) Properties ? X                     | More Actions       | •       |
|        |        |           |          |           | coningu  | Ger   | eral Backup/Restore Security Advanced                  |                    |         |
|        |        |           |          |           |          |       |                                                        |                    |         |
|        |        |           |          |           |          | N     | Security for ROOT\CIMV2                                |                    |         |
|        |        |           |          |           |          |       | Security                                               |                    |         |
|        |        |           |          |           |          |       | Group or user names:                                   |                    |         |
|        |        |           |          |           |          |       | & Authenticated Users                                  |                    |         |
|        |        |           |          |           |          |       | & LOCAL SERVICE                                        |                    |         |
|        |        |           |          |           |          |       |                                                        |                    |         |
|        |        |           |          |           |          |       | Administrators (WIN-MMKMP1PLMLIV-Administrators)       |                    |         |
|        |        |           |          |           |          |       |                                                        |                    |         |
|        |        |           |          |           |          |       | Add Remove                                             |                    |         |
|        |        |           |          |           |          |       | Permissions for Administrator Allow Denv               |                    |         |
|        |        |           |          |           |          |       | Execute Methods                                        |                    |         |
|        |        |           |          |           |          |       | Full Write                                             |                    |         |
|        |        |           |          |           |          | 4     | Partial Write                                          |                    |         |
|        |        |           |          |           |          |       | Provider Write                                         |                    |         |
| 7      |        |           |          |           |          |       |                                                        |                    |         |
|        |        |           |          |           |          |       | For special permissions or advanced settings, Advanced |                    |         |
|        |        |           |          |           |          |       |                                                        |                    |         |
|        |        |           |          |           |          |       |                                                        |                    |         |
|        |        |           |          |           |          |       | OK Cancel Apply                                        |                    |         |
|        |        |           |          |           |          | l     |                                                        |                    |         |
|        |        |           |          |           |          |       |                                                        |                    |         |
|        |        |           |          |           |          |       |                                                        |                    | ly<br>O |
|        |        |           | 2        |           |          |       |                                                        | D 10 00 / 7:       | 04 PM   |
|        | ÷      | 2         |          |           | <b>i</b> |       |                                                        | 10 10 12 10 2/     | 2/2023  |

NMIS9 WMI Basic Configuration

Microsoft Release about Windows DCOM issues